# Grantee History Portal Guide

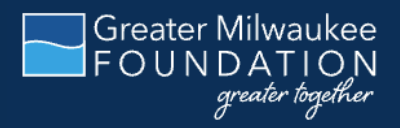

As a Greater Milwaukee Foundation grantee or scholarship beneficiary, you can access your grant and/or scholarship information online through our grantee history portal. Within the portal, you can easily view information about the status of funded grants, grant payments, grant letters, and any scholarships your organization may have received (if applicable). The grantee history portal serves as a knowledge management tool and is available 24/7 from anywhere, on any device.

Need help? Contact us at <a href="mailto:csuite@greatermilwaukeefoundation.org">csuite@greatermilwaukeefoundation.org</a> or 414-272-5805.

PORTAL LINK: https://gmf.fcsuite.com/erp/portal

## **NEW USERS**

If you have not logged in to the portal before, click Login with Email and enter the email address associated with your organization. You will receive a temporary PIN in your inbox. Enter the PIN and you will log into your account.

To create a username and password, go to your profile settings and click Security on the left side of the page. Create a username (we strongly recommend using your email address as your username) and enter your desired password twice. Please use a mix of capital letters, numbers and/or special characters to keep your account secure.

#### Please write down your password and put it somewhere you will remember.

If logging in with email does not work, your email address may not be currently associated with an account. Please contact <u>csuite@greatermilwaukeefoundation.org</u> for assistance.

| 205        |         |
|------------|---------|
| Usemame    |         |
| Password   | 8       |
| LOG        | IN      |
| Login with | n email |

New user? If the Username field is visible, click Login with Email.

|               | Login                                                                                                    |   |
|---------------|----------------------------------------------------------------------------------------------------|---|
| Email Address |                                                                                                    |   |
|               | and a state of the second second second second second second second second second second second second second s |   |
| -             | LOGIN                                                                                                    | - |

Next, enter your email address and click Login.

| Ал  | email has been sent to the email provided. It         |
|-----|-------------------------------------------------------|
| CO  | ntains a PIN which will be valid for up to 3 minutes. |
| the | eck your spam or junk folders if you do not receive   |
| ure | errian.                                               |
|     |                                                       |
| Pin |                                                       |
|     |                                                       |
| 9   | LOGÍN                                                 |

Enter the PIN from your email. It will be valid for up to 3 minutes. Click Login.

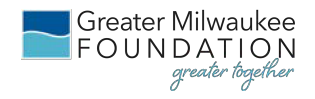

## **RETURNING USERS**

Returning users can access the grantee history portal at any time by visiting

https://gmf.fcsuite.com/erp/portal. You can also visit the Greater Milwaukee Foundation home page, click the user icon in the top right, and then click Grantee History Portal.

| Log         | in        |
|-------------|-----------|
| Username    |           |
| Password    | Ø         |
| LOG         | IN        |
| Login wit   | h email   |
| Forgot your | bassword? |

This will take you to the login screen where you will enter your username and password. If you don't have a username and password yet, click Login with Email and follow the instructions for new users (see previous section of this document).

The Foundation team does not have the ability to access your password. If you forget your password, click Forgot Your Password to receive a password reset link. If you still need assistance, please contact our team at <u>csuite@greatermilwaukeefoundation.org</u> or 414-272-5805.

**Note: The grantee history portal will lock you out after five unsuccessful login attempts.** If you are locked out, please contact our team at <u>csuite@greatermilwaukeefoundation.org</u> or 414-272-5805.

IMPORTANT: If you access the grantee history portal from a shared computer or device, we strongly encourage you to use the Logout option in the top right of your screen after completing each session. This ensures no one other than you will have access to the system.

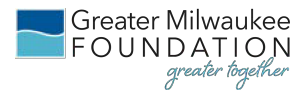

## **GRANTEE HISTORY PORTAL NAVIGATION**

Once you are logged in, you will see the Summary page. Across the top of the page, you will see the total distribution of funds from the Greater Milwaukee Foundation to your organization as well as a breakout of the total funds granted for the current and previous years, if applicable.

| G Select Language   ▼<br>FOUNDATION<br>gride foundation |                                   |       |          |          |        |                             |                      |      |      |      |      |                           | GR/              | ANTEE          | PROFILE        | (+ L     | .0GOUT |
|---------------------------------------------------------|-----------------------------------|-------|----------|----------|--------|-----------------------------|----------------------|------|------|------|------|---------------------------|------------------|----------------|----------------|----------|--------|
|                                                         |                                   |       |          |          |        | Gran                        | itee                 |      |      |      |      |                           |                  |                |                |          |        |
| SUMMARY<br>GRANTS                                       | Total Distributions 14,206,262.69 |       |          |          |        | Total Distribut<br>523,890. | ions This Year<br>00 |      |      |      |      | Total Distribu<br>807,178 | utions Last Year | r              |                |          |        |
| SCHOLARSHIPS (IF APPLICABLE)                            | Grant Award Sur                   | nmary |          |          |        |                             |                      |      |      |      |      |                           |                  |                |                |          |        |
|                                                         | Fund                              | 2025  | 2024     | 2023     | 2022   | 2021                        | 2020                 | 2019 | 2018 | 2017 | 2016 | 2015                      | 2014<br>250.00   | 2013<br>250.00 | 2012<br>250.00 | 2011     | 2010   |
|                                                         |                                   |       | 1,000.00 | 1,000.00 | 250.00 |                             |                      |      |      |      |      |                           |                  |                | 507.40         |          |        |
|                                                         |                                   |       |          |          |        |                             |                      |      |      |      |      |                           |                  |                | 527.18         |          |        |
|                                                         |                                   |       |          |          |        |                             |                      |      |      |      |      |                           |                  | 6,000.00       |                | 1,000.00 |        |

This login includes total distributions and total distributions across the current and previous years.

To drill down further into the grantee history details, click "Grants" on the navigation bar on the left side of your screen. A total of 10 grants will be listed per page as a default. Each grant's ID, date, name of the fund, status, description and dollar amount will appear.

| G Select Language V<br>FOUNDATION |                | ,                 |                                                      |         |                    | GRANTEE   | PROFILE       | €+ LOGOUT  |
|-----------------------------------|----------------|-------------------|------------------------------------------------------|---------|--------------------|-----------|---------------|------------|
|                                   |                |                   | Grantee                                              |         |                    |           |               |            |
|                                   |                |                   |                                                      |         |                    |           |               |            |
| SUMMARY                           | Grants         |                   |                                                      |         |                    |           | <b>FILTER</b> | LEXPORT    |
| GRANTS                            | 10 v ent       | tries per page    |                                                      |         |                    | s         | earch:        |            |
| SCHOLARSHIPS (IF APPLICABLE)      | ID             | 🕴 Date 🛛 👌        | Fund                                                 | Status  | Description        |           |               | Amount 🕴   |
|                                   |                | 04/09/2025        | appling "Incomence From                              | voucher | unrestricted use   |           |               | 50,000.00  |
|                                   | -              | 03/28/2025        | 1.000 - 1000 - 1000 - 100                            | paid    | general support    |           |               | 2,000.00   |
|                                   |                | 03/18/2025        |                                                      | voucher |                    |           |               | 470,890.00 |
|                                   |                | 01/14/2025        | angerese mene, men                                   | paid    | sustaining support |           |               | 1,000.00   |
|                                   |                | 12/19/2024        | Car and Table Same Contracts Concerning              | paid    |                    |           |               | 250.00     |
|                                   |                | 12/18/2024        | the art lass from "holess "souther "on their last-on | paid    | the General Fund   |           |               | 1,000.00   |
|                                   |                | 12/18/2024        | the art last films further further for their last on | paid    | Joy House          |           |               | 1,000.00   |
|                                   | -              | 12/18/2024        | Compared Testing Station                             | paid    | sustaining support |           |               | 1,000.00   |
|                                   |                | 12/17/2024        | The set of Strate for the                            | paid    |                    |           |               | 20,000.00  |
|                                   |                | 12/10/2024        | Tange test "sectors and                              | paid    | sustaining support |           |               | 10,000.00  |
|                                   | Showing 1 to 1 | 10 of 907 entries |                                                      |         |                    | ε ( 1 2 3 | 4 5 9         | 91 > »     |

## Grantee History Portal Guide - page 4 of 6

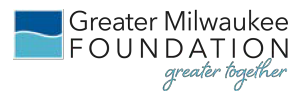

To view additional information about a specific grant's payment and grant letter, find the ID column, and click on the blue number (i.e., the grant ID).

| G Select Language V<br>FOUNDATION |                       |                      |         |            | -            | GRANTEE          | • PROFILE | (+ LOGOUT  |
|-----------------------------------|-----------------------|----------------------|---------|------------|--------------|------------------|-----------|------------|
|                                   |                       |                      | Grantee |            |              |                  |           |            |
| SUMMARY                           | Grants > Grant 136871 |                      |         |            |              |                  |           |            |
| GRANTS                            | Grant                 |                      |         | Payments   |              |                  |           |            |
| SCHOLARSHIPS (IF APPLICABLE)      | ID                    | 1001                 |         | Check Date | Check Number |                  | Amount    | Reconciled |
|                                   | Date                  | 01/14/2025           |         | 01/21/2025 |              | grant letter.pdf | 1,000.00  | Yes        |
|                                   | Status                | paid                 |         |            |              |                  |           |            |
|                                   | Fund                  | 2012/01/2012/11/2012 |         |            |              |                  |           |            |
|                                   | Description           | sustaining support   |         |            |              |                  |           |            |
|                                   | Amount                | 1,000.00             |         |            |              |                  |           |            |
|                                   |                       |                      |         |            |              |                  |           |            |
|                                   |                       |                      |         |            |              |                  |           |            |
|                                   |                       |                      |         |            |              |                  |           |            |
|                                   |                       |                      |         |            |              |                  |           |            |

If your organization is a scholarship beneficiary, click "Scholarships (if applicable)" on the navigation bar on the left side of your screen. To view additional information about a scholarship, click on the scholarship ID number.

| G Select Language    FOUNDATION grader kydher |                          |                                           |            | _            | GRANTEE | PROFILE  | 〔→ LOGOUT  |
|-----------------------------------------------|--------------------------|-------------------------------------------|------------|--------------|---------|----------|------------|
|                                               |                          | Grantee                                   |            |              |         |          |            |
| SUMMARY                                       | Scholarships > Scholarsh | ip 108856                                 |            |              |         |          |            |
| GRANTS                                        | Scholarship              |                                           | Payments   |              |         |          |            |
| SCHOLARSHIPS (IF APPLICABLE)                  | ID                       |                                           | Check Date | Check Number |         | Amount   | Reconciled |
|                                               | Date                     | 12/15/2022                                | 12/20/2022 |              |         | 1,750.00 |            |
|                                               | Status                   | complete                                  |            |              |         |          |            |
|                                               | Fund                     | Tradesta - Tages Streaming Trade          |            |              |         |          |            |
|                                               | Student                  |                                           |            |              |         |          |            |
|                                               | Description              | frames, the location of the second second |            |              |         |          |            |
|                                               | Amount                   | 1,750.00                                  |            |              |         |          |            |
|                                               |                          |                                           |            |              |         |          |            |
|                                               |                          |                                           |            |              |         |          |            |

#### **PROFILE TAB**

The profile tab includes the personal information on file for you, including name, primary address, email address, and phone number. Click Edit Information to modify your address or phone number. Your name and email address are tied to your profile and cannot be changed.

There are three submenu options on the left side of the page:

**Personal Information** – Shows the personal information on file for you.

**Security** – Allows you to create or edit your username and password.

**Contact Preferences** – Allows you to mark your profile as Do Not Email, Do Not Call, or Do Not Mail for Greater Milwaukee Foundation communications. Note that a GMF staff member may still contact you about your current grant application and/or award.

#### **CREATE OR EDIT USERNAME AND PASSWORD**

If you are a new portal user, you forgot your login information, or you would like to change your login information, click Security on the left side of the Profile page to set a new username and password.

Click Add Username/Password and then enter the information you would like to use. We recommend you set your username to be the email address associated with your profile, and to use a password that uses a mix of capital and lowercase letters, numbers, and/or special characters. Click Set Username and Password to confirm.

| Username         |   |
|------------------|---|
| Password         | Ø |
| Confirm Password | Ø |

#### LOGOUT

Remember to log out after your session by clicking the Logout button in the top right of your screen.

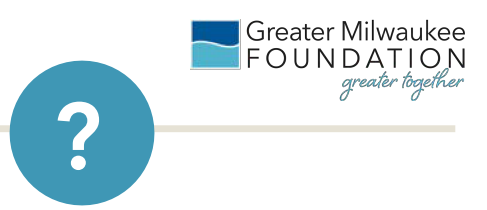

## FREQUENTLY ASKED QUESTIONS

#### I don't have login information for the portal yet. What should I do?

If you have an email address associated with your organization's grant, click Login with Email to receive a temporary PIN. If you don't receive a PIN, please email <u>csuite@greatermilwaukeefoundation.org</u> for assistance.

#### I logged in with my email. How can I create a username and password?

Click the Profile tab at the top of the portal and then the Security subtab on the left side. Then click Add Username/Password to add your information. We recommend using your email address as your username.

#### I've lost my password. What should I do?

Our team does not have the ability to access your password. You can your password by clicking on the Forgot Your Password link. If you still need assistance, please contact our team at <a href="mailto:csuite@greatermilwaukeefoundation.org">csuite@greatermilwaukeefoundation.org</a> or 414-272-5805.

#### How do I add access for myself or another individual?

Please reach out to our team at <u>csuite@greatermilwaukeefoundation.org</u> for assistance in adding or modifying access to the portal.

#### QUESTIONS

If you have any questions about the grantee history portal, please contact our team at <u>csuite@greatermilwaukeefoundation.org</u> or 414-272-5805.